**INSTRUCTIONS:** 

These are some quick directions and instructions, for parents to understand the information on the PARENT PORTAL: Infinite Campus Parent Portal Help

The "HOME PAGE" has the following tabs on the left for each child: <u>"My Child's Name with grade"</u> (example Smith, Joe 06) "10-11 Plainview Old Bethpage <u>M</u>" (this tab takes you to a calendar)

Then indented from there are 3 additional tabs:

<u>"Schedule"</u> (this tab shows you your child's schedule – just like the paper they were given on the first day)

<u>"Attendance"</u> (this tab shows you any dates your child has been absent, late or released early etc.)

<u>"Assessment</u>"(this tab shows your child's scores on all state tests like the ELA, Math, etc.)

<u>"Reports"</u> (this tab shows 3 sub tabs- Student Schedule, which is a pdf of your child's schedule, Missing Assignments, and Progress Report"

\*\*\*\*To view your child's scores and homework assignment scores, you must click on "Schedule", and then click on a subject name – for example "Science" – then you will be able to see ALL scores for that subject.